# めぶくID 券面情報を更新した際の手続き

## 券面情報が更新された際の手続き

マイナンバーカードの情報が更新された場合には、以下手続きを行います。

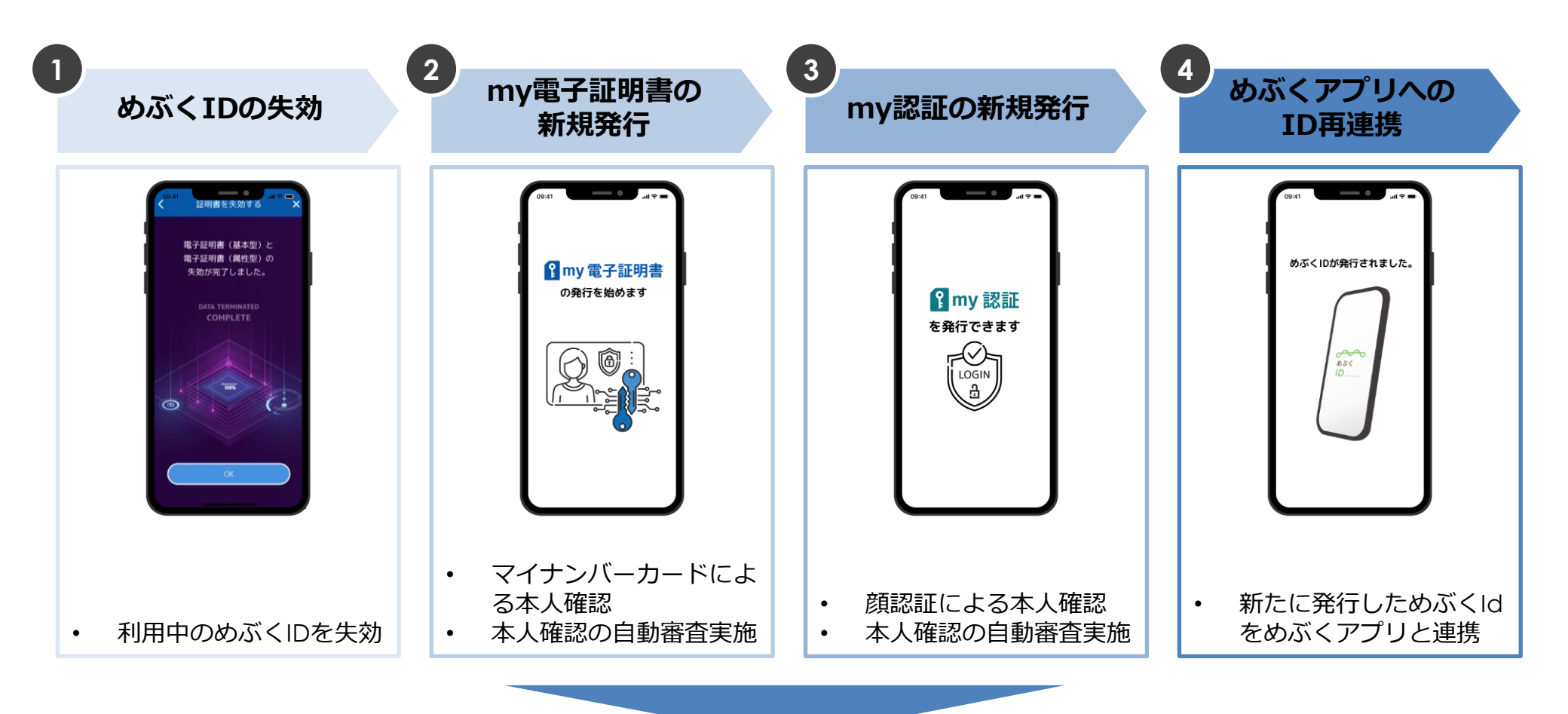

新しいめぶくIDでめぶくアプリが利用可能に

## 1. めぶくIDの失効

### まずは利用中のめぶくIDを失効します。

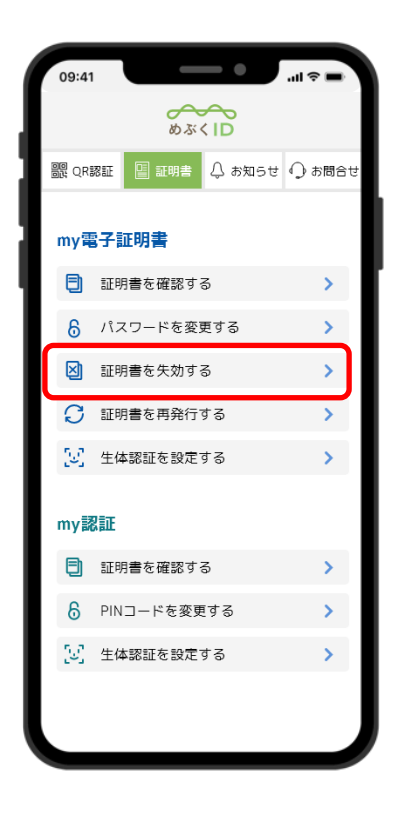

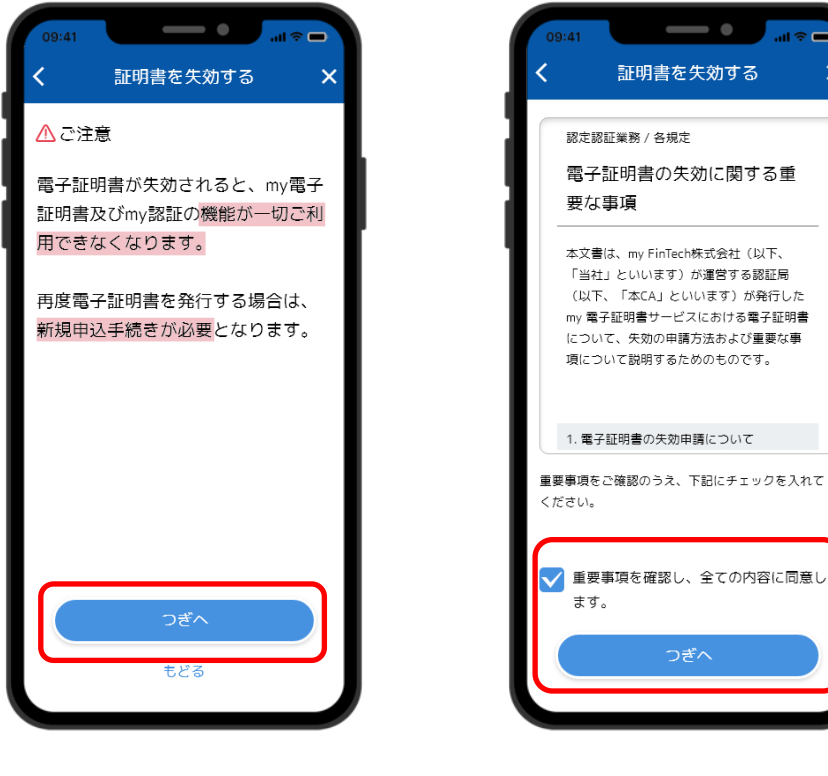

メニューから 「証明書を失効する」をタップ 注意事項を読み つぎへをタップ

重要事項を確認し チェックとつぎへをタップ

-

証明書を失効する

電子証明書の失効に関する重

本文書は、my FinTech株式会社(以下、 「当社」といいます)が運営する認証局

(以下、「本CA」といいます)が発行した

my 電子証明書サービスにおける電子証明書

について、失効の申請方法および重要な事 項について説明するためのものです。

認定認証業務 / 各規定

要な事項

ます。

## 1. めぶくIDの失効

## まずは利用中のめぶくIDを失効します。

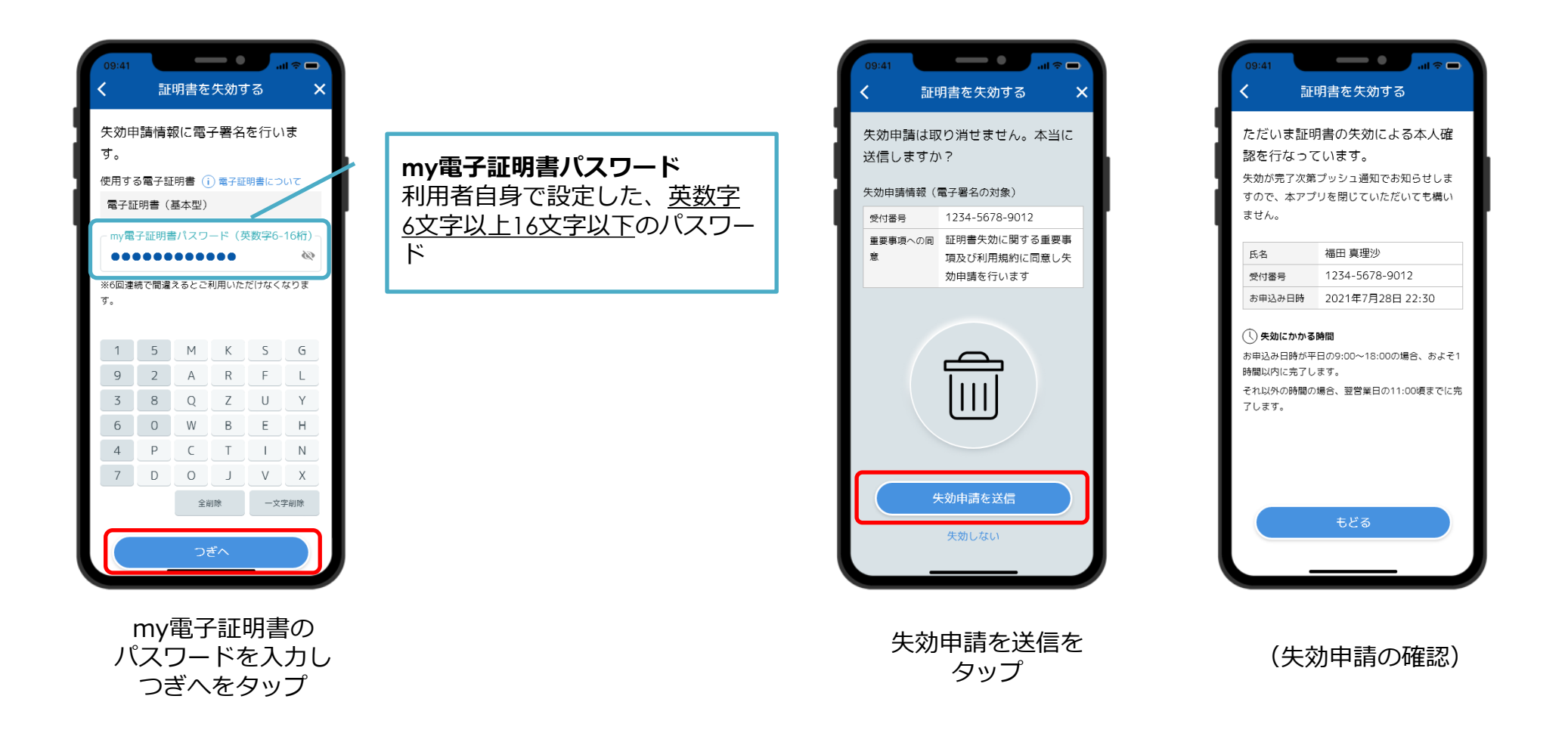

## 1. めぶくIDの失効

#### まずは利用中のめぶくIDを失効します。

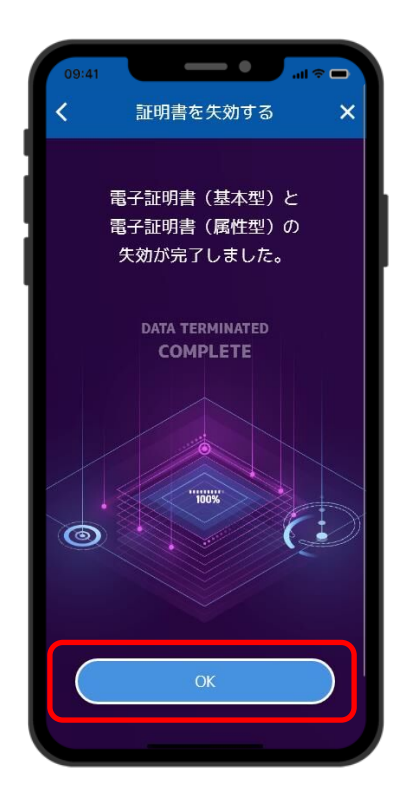

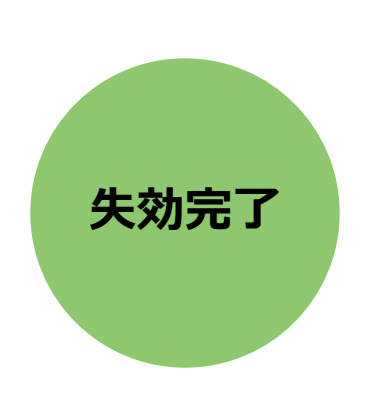

失効が完了

# 2. めぶくIDの新規発行

次に変更後のマイナンバーカードを用いてめぶくIDを新規発行します

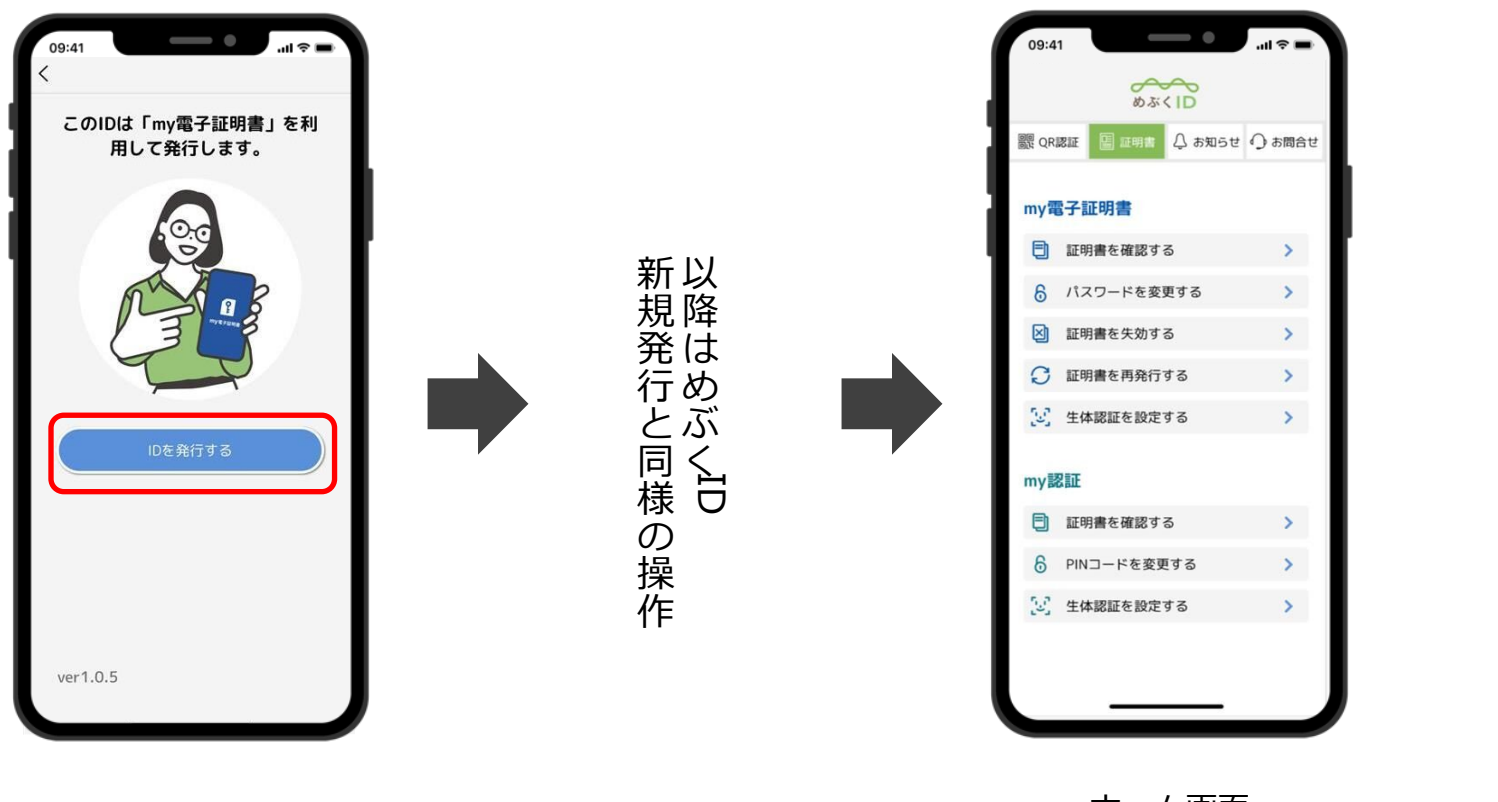

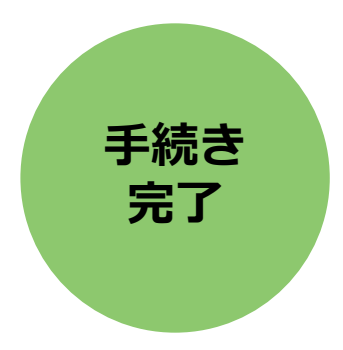

IDを発行するをタップ

ホーム画面 めぶくID発行完了

## 3. めぶくアプリへのID再連携

開く

めぶくアプリを開き、新しいめぶくIDを連携します

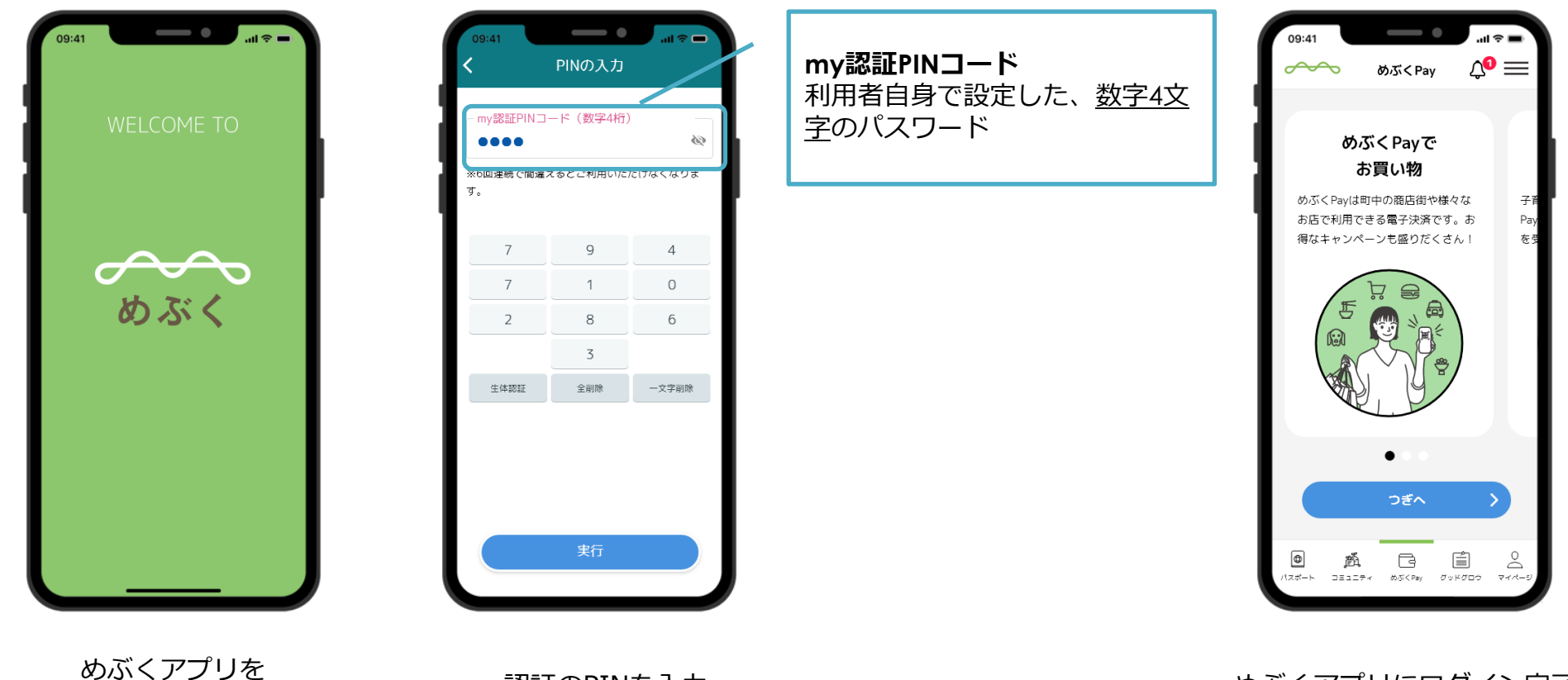

my認証のPINを入力

めぶくアプリにログイン完了